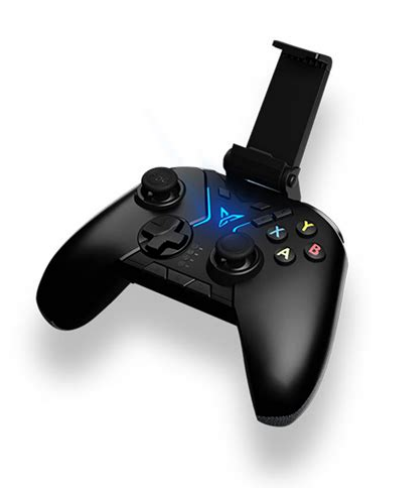

File Name: Bt apex 2 manual.pdf Size: 2804 KB Type: PDF, ePub, eBook Category: Book Uploaded: 23 May 2019, 18:34 PM Rating: 4.6/5 from 700 votes.

## **Download Now!**

Please check the box below to proceed.

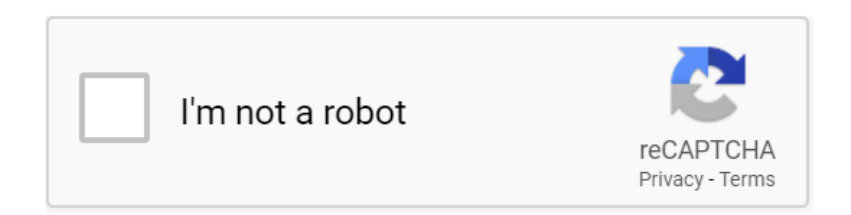

**Book Descriptions:** 

## Bt apex 2 manual

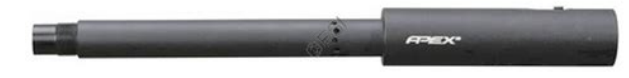

Similar to a cordless phone battery, the printer's battery must be charged before use. DatamaxO'Neil batteries must be cycled several times to achieve maximum capacity. To cycle a battery, fully charge it and then allow a full discharge through normal use. Use of an unapproved charger could damage the battery pack or the printer and will void the warranty. Refer to Figure 1 to locate the and. See "Supply Specifications" in Section 5.2 for the width, thickness requirements and approved vendors. This turns printer on. Note System Developers Please refer to the APEX 2 developer's manual for further details. Other features may be available as described in the programmer's manual. Risk of explosion if battery is replaced by an incorrect type. At the end of a 180 minute charge cycle the LED will switch off. 4.4 Battery and Safety Information The printer is powered by a 7.4V LiIon battery cartridge. Support numbers and Email addresses are listed in. Limits 14F to 122F 10 to 50C Storage Temp. This warranty does not apply to defects resulting from action of the user such as misuse, improper wiring, operation outside of specification, improper maintenance or repair, or unauthorized modification. Compressed Air For Paintball The BT Barrel product line comes in a variety of styles and is made for most paintball guns on the market. The pride and joy of the BT Barrels is the Apex series. The BT Apex barrel is a unique combination of a standard barrel and special barrel front. The BT Apex Barrel front has an adjustable rubber pad which can be adjusted up, down, left and right. These settings put a spin on the ball and will allow the ball to curve around corners or increase backspin for better distance. The BT Barrels are all great quality and will work with pretty much any paintball gun. Get the Barrel that fits your gun today and step up your game. And by having access to our ebooks online or by storing it on your computer, you have convenient answers with Apex 2 Barrel Manual.http://stroisvias.ru/userfiles/davis-6250-manual.xml

• bt apex 2 manual, bt apex 2 manual download, bt apex 2 manual pdf, bt apex 2 manual free, bt apex 2 manual online.

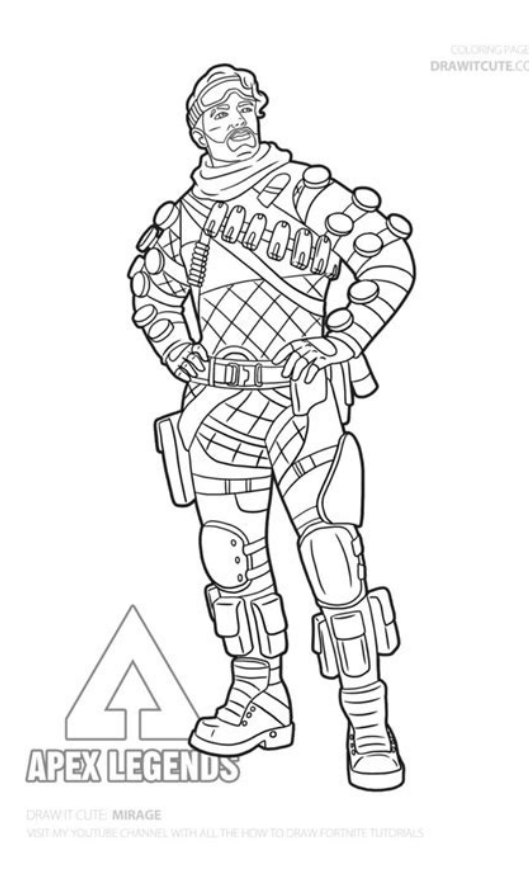

To get started finding Apex 2 Barrel Manual, you are right to find our website which has a comprehensive collection of manuals listed. Our library is the biggest of these that have literally hundreds of thousands of different products represented. I get my most wanted eBook Many thanks If there is a survey it only takes 5 minutes, try any survey which works for you. Shop Online and Parts Ship Today. Call us at 1800 4585593 Call 8004585593 Not to worry, partstown.com is ready to help. Please place this order and all future international orders there. Please try again.Please try again. In order to navigate out of this carousel please use your heading shortcut key to navigate to the next or previous heading. This item is eligible for FREE tech support for 90 days from the date of delivery. Over the phone or chat, our trained technicians can help you set up, configure, connect, and troubleshoot so you can start enjoying your new purchase. Get in touch with tech support by going to your Orders page, and clikcing on Get Product Support. Learn more Amazon Business For businessonly pricing, guantity discounts and FREE Shipping. Register a free business account Please try your search again later. Amazon calculates a product's star ratings based on a machine learned model instead of a raw data average. The model takes into account factors including the age of a rating, whether the ratings are from verified purchasers, and factors that establish reviewer trustworthiness. Please try again later. Sally Counter 3.0 out of 5 stars But the quality is not that good. If you really want this soundbar I highly recommend a separate subwoofer. This is an amazing sound bar that comes with a lot of power and matches TVs from 50 inches to 120 inches. This sound bar's maximum power is 350W total power. It can be used for a TV up to 120 inches, or used to listen to music in any room or in the whole house. 2. The sound bar is easy to setup.http://ankamet.com/userfiles/davis-6312-manual.xml

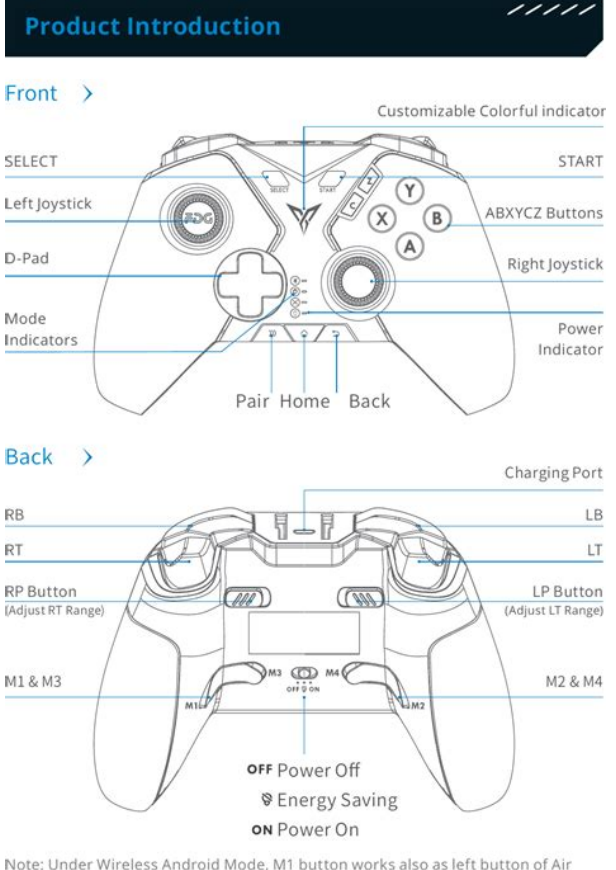

Note: Under Wireless Android Mode, M1 button works also as left button of Air Mouse, Pair button works also as Power Switch of Air Mouse.

Parts > Detachable Stand, Flydigi Utool, Charging Cable, USB Wireless Receiver, AM-AF Cable, User Manual

It took me about 6 minutes to read the manual, assemble it, and hook it up with just a single cable enclosed with the sound bar. 3. Sound quality is great. We have tried a couple of sound bars before, including brandname units, but this sound bar gave us the best overall sound quality. The sound was clear, with a deep and powerful bass. We highly recommend this sound bar due to its excellent sound guality. 4. The sound bar's bluetooth is a big advantage. This device can be used with Bluetooth from over 50 feet. I use it with the iPhone, iPad, iPod; Smartphones or other smart devices can be used with the sound bar with just one click. This sound bar's performance is just as good, if not better, than those of the leading brands, but cost much less. 5. The sound bar has three easyuse inputs in the back. I truly enjoy the beautiful music and sound. Atrial fibrillation and atrial flutter slows ventricular rate. Paroxysmal atrial tachycardia. Action Increases the force of myocardial contraction. Prolongs refractory period of the AV node. Decreases conduction through the SA and AV nodes. Therapeutic Effects Increased cardiac output positive inotropic effect and slowing of the heart rate negative chronotropic effect. Distribution Widely distributed; crosses placenta and enters breast milk. Metabolism and Excretion Excreted almost entirely unchanged by the kidneys. Underline indicate most frequent. Levels may be v by some antineoplastics bleomycin, carmustine, cyclophosphamide, cytarabine, doxorubicin, methotrexate, procarbazine, vincristine, activated charcoal, cholestyramine, colestipol, metoclopramide, penicillamine, rifampin, or sulfasalazine. Additive bradycardia may occur with beta blockers, diltiazem, verapamil, clonidine, ivabradine, and other antiarrhythmics quinidine, disopyramide. Thyroid hormones may v therapeutic effects. DrugFood Concurrent ingestion of a highfiber meal may v absorption. Administer digoxin 1 hr before or 2 hrs after such a meal.

Maintenance doses are determined for digoxin by renal function. All dosing must be evaluated by individual response. In general, doses required for atrial arrhythmias are higher than those for inotropic effect. Withhold dose and notify health care professional if pulse rate is Pedi Heart rate varies in children depending on age, ask health care professional to specify at what heart rates

digoxin should be withheld. Monitor BP periodically in patients receiving IV digoxin. Monitor ECG during IV administration and 6 hr after each dose. Notify health care professional if bradycardia or new arrhythmias occur. Observe IV site for redness or infiltration; extravasation can lead to tissue irritation and sloughing. Monitor intake and output ratios and daily weights. Lab Test Considerations Evaluate serum electrolyte levels especially potassium, magnesium, and calcium and renal and hepatic function periodically during therapy. Notify health care professional before giving dose if patient is hypokalemic. Hypokalemia, hypomagnesemia, or hypercalcemia may make the patient more susceptible to digitalis toxicity. Pedi Neonates may have falsely elevated serum digoxin concentrations due to a naturally occurring substance chemically similar to digoxin. Geri Older adults are at increased risk for toxic effects of digoxin on Beers list due to agerelated decreased renal clearance; may exist even when serum creatinine levels are normal. Digoxin requirements in older adult may change and a formerly therapeutic dose can become toxic. Observe for signs and symptoms of toxicity. In adults and older children, first symptoms of toxicity usually include abdominal pain, anorexia, nausea, vomiting, visual disturbances, bradycardia, and other arrhythmias. In infants and small children, first signs of overdose are usually cardiac arrhythmias. If these appear, withhold drug and notify health care professional immediately.

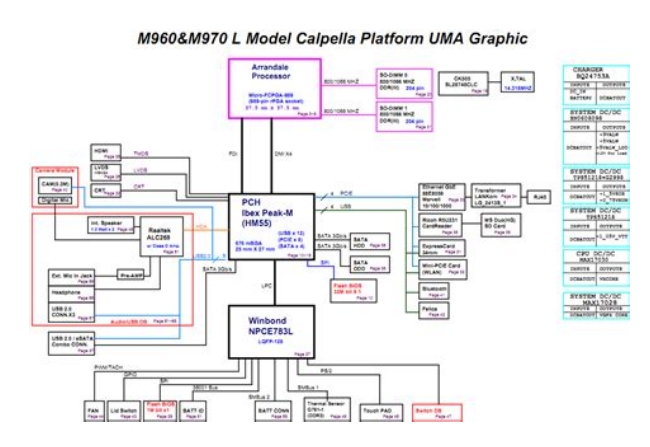

## http://www.drupalitalia.org/node/70507

If signs of toxicity occur and are not severe, discontinuation of digoxin may be all that is required. Correct electrolyte abnormalities, thyroid dysfunction, and concomitant medications. Treatment of lifethreatening arrhythmias may include administration of digoxin immune Fab Digibind, which binds to the digitalis glycoside molecule in the blood and is excreted by the kidneys. High Alert Digoxin has a narrow therapeutic range. Medication errors associated with digoxin include miscalculation of pediatric doses and insufficient monitoring of digoxin levels. Have second practitioner independently check original order and dose calculations. For rapid digitalization, initial dose is higher than maintenance dose; 50% of total digitalizing dose is given initially. Tablets can be crushed and administered with food or fluids if patient has difficulty swallowing. Use calibrated measuring device for elixir; calibrated dropper is not accurate for doses of less than 0.2 mL or 10 mcg. IM Administer deep into gluteal muscle and massage well to reduce painful local reactions. Do not administer more than 2 mL of digoxin in each IM site. IM administration is not generally recommended. IV Administration IV Push Diluent May be administered undiluted. May also dilute 1 mL of digoxin in 4 mL of sterile water for injection, D5W, or 0.9% NaCl. Less diluent will cause precipitation. Use diluted solution immediately. Rate Administer over at least 5 min. Teach parents or caregivers of infants and children how to accurately measure medication. Take missed doses within 12 hr of scheduled dose or omit. Do not double doses. Consult health care professional if doses for 2 or more days are missed. Do not discontinue medication without consulting health care professional. Teach patient to take pulse and to contact health care professional before taking medication if pulse rate is 100.

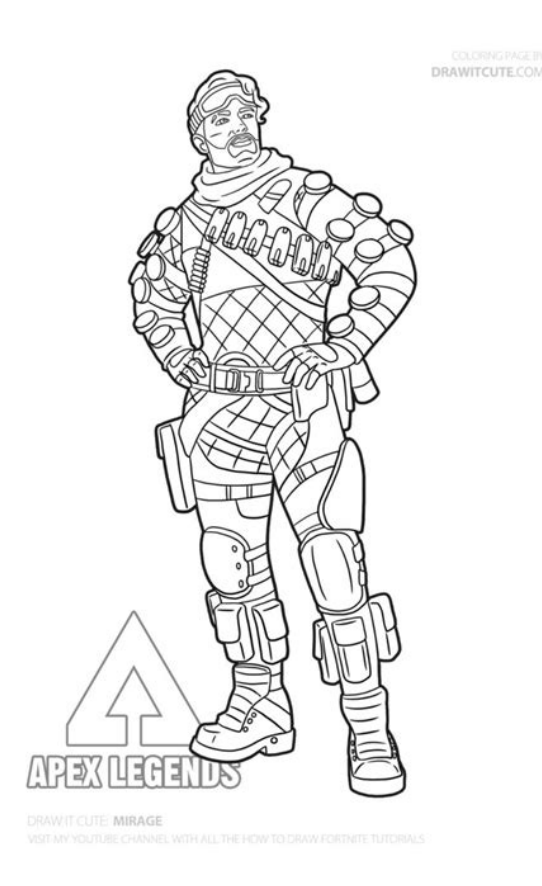

Pedi Teach parents or caregivers that changes in heart rate, especially bradycardia, are among the first signs of digoxin toxicity in infants and children. Instruct parents or caregivers in apical heart rate assessment and ask them to notify health care professional if heart rate is outside of range set by health care professional before administering the next scheduled dose. Review signs and symptoms of digitalis toxicity with patient and family. Advise patient to notify health care professional immediately if these or symptoms of HF occur. Inform patient that these symptoms may be mistaken for those of colds or flu. Instruct patient to keep digoxin tablets in their original container and not to mix in pill boxes with other medications; may look similar to and may be mistaken for other medications. Advise patient that sharing of this medication can be dangerous. Instruct patient to notify health care professional of all Rx or OTC medications, vitamins, or herbal products being taken and to consult health care professional before taking other Rx, OTC, or herbal products, especially St. Johns wort. Advise patient to avoid taking antacids or antidiarrheals within 2 hr of digoxin. Advise patient to notify health care professional of this medication regimen before treatment. Patients taking digoxin should carry identification describing disease process and medication regimen at all times. Geri Review fall prevention strategies with older adults and their families. Advise female patient to notify health care professional if pregnancy is planned or suspected, may increase risk for low birth weight or preterm birth. Monitor neonates for signs and symptoms of digoxin toxicity vomiting, cardiac arrhythmias. Emphasize the importance of routine followup exams to determine effectiveness and to monitor for toxicity. Increase in cardiac output. Decrease in ventricular response in atrial tachyarrhythmias. Termination of paroxysmal atrial tachycardia.

https://eastwestmacrobiotics.com/images/bosch-pws-6-115-manual.pdf

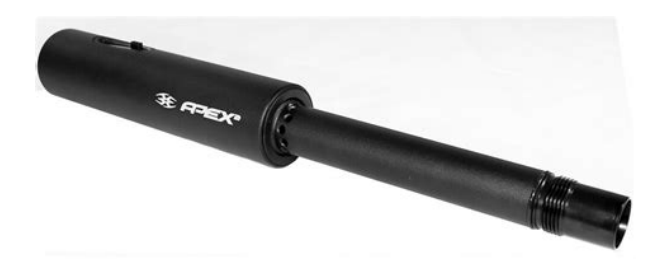

To view other topics, please sign in or purchase a subscription. Handbook covers dosage, side effects, interactions, uses. Davis Drug Guide PDF. Complete Product Information. Quiring C, Sanoski CA, Vallerand AH. Digoxin. Daviss Drug Guide. F.A. Davis Company; 2020. T1 digoxinAU Sanoski, Cynthia A. AU Vallerand, April Hazard. BT Daviss Drug GuideDP Unbound MedicineI am interested in setting up a Daviss Drug Guide site license for my institution. Please contact me with more information on setting up an account. Preferred form of contact Email Phone Best time to call Morning Afternoon Send Message Want to see more products from Unbound Medicine. All rights reserved CONNECT WITH US facebook twitter youtube instagram 6.01860. You must have JavaScript enabled in your browser to utilize the functionality of this website. Operates gates up to 45 ft long and 1100 lbs. Operates gates up to 45 ft long and 1100 lbs. Note This operator meets the UL325 6th edition 2016 safety standard. 2 Entrapment Protection Devices are required for operation. Warranty. You must have JavaScript enabled in your browser to utilize the functionality of this website. We have answers to the most common issues here, arranged by product. You can also read and type information in Braille to your iPhone or to other Mobile phones. Apex offers flexible connectivity options. You can connect your Apex through the USB client port. It also allows you to enjoy the freedom of wireless Bluetooth connectivity.

Contents Using Braillenote Apex as a braille display for Windows computers Connecting via the USB port Connecting your Apex Braille display via Bluetooth Settingup your Windows computer and screen reader Apex USB driver installation JAWS driver installation MAC Computers Connecting via the USB client port Connecting via Bluetooth iPhone iOS 4 and higher Smartphones with Mobile Speak Using BrailleNote with screen readers How to deal with command conflicts Braille input in terminal mode on Apex QT JAWS Command Summary Writing with your BrailleNote BT keyboard JAWS Command summary for the BrailleNote BT Keysoft Input mode and PC emulation for BrailleNote BT JAWS JAWS command summary for the BrailleNote QT KeySoft Input mode and PC emulation for BrailleNote QT JAWS WindowEyes command summary Keysoft Input mode and PC emulation for BrailleNote BT WINDOWEYES Using WindowEyes with the BrailleNote QT Modifier commands KeySoft Input mode and PC emulation for BrailleNote QT WINDOWEYES Supernova or HAL VoiceOver iPhone iMac command summary Basic navigation commands Reading commands Information commands Rotor commands Edit commands Miscellaneous commands Using BrailleNote Apex as a Braille display for your Windows computer Connecting via the USB port The simplest way to use the display is through the USB client port. Follow the next 3 steps 1 Prepare your computer and screen reader If it is the first time you use your computer with Apex, you must follow the steps described in the section Settingup your computer and screen reader. If you prefer to connect using Bluetooth, follow the instruction described in the Connecting via Bluetooth section. 2 Set your BrailleNote Apex to Terminal mode On the BrailleNote, press Space with Braille keys 1 to 6 to go to the Main Menu. You will be prompted "Main Menu". From KeySoft's Main menu, press T to select the Terminal for screen reader option. You will be prompted "Braille terminal port". Press U to select USB client.

www.jimenez-casquet.com/wp-content/plugins/formcraft/file-upload/server/content/files/1626c145f0 a20d---8086-kit-lab-manual.pdf

You will be placed in the Braille Terminal mode. Using the USB client cable, connect the computer

to the USB client port on the right side of the BrailleNote Apex. You will hear a rising tone indicating that the PC has recognized the connection. On your PC, turn on the screen reader of your choice. 3 Now you are ready to enjoy your Apex display. Information from any PC application will be shown in Braille and you can use the various sets of commands available in your screen reader to read and navigate the PC information. Please refer to the Appendix for more information about JAWS, WindowEyes and HAL setup and commands. To learn how to use your Apex as a Braille display via a wireless connection with your Windows or Mac computer, your iPhone or another smartphone, please refer to the following sections. Connecting your Apex Braille display via Bluetooth To use the BrailleNote with a screen reader via Bluetooth, you will first need to add the BrailleNote as a Braille display within your screen reader. Follow the described steps 1 Turn ON Bluetooth on your BrailleNote On the BrailleNote, press Space with Braille keys 1 to 6 to go to the Main Menu. From the Main Menu, press Space with O to open the Options Menu. In the Options Menu, press C to open the Connectivity Menu. In the Connectivity Menu, press B to select Bluetooth. You will be prompted "Bluetooth on. Currently x", where "x" is the current Bluetooth status. Press Y for yes. You will be prompted "Search for devices" Press Space with Braille keys 1 to 6 to go to the Main Menu. 2 On the PC On the PC, perform a Bluetooth search. When the Apex BrailleNote is displayed in the list of Bluetooth devices, select the Apex BrailleNote from the list. When prompted for an authentication code, type the code "0000", and then confirm this. The device should then pair with the BrailleNote, and an incoming Bluetooth virtual serial port will be set up on the PC.

## chefjacklee.com/images/uploads/files/canon-powershot-s30-user-manual.pdf

You should now check the Ports list in the Windows Device Manager to find out which COM port number has been assigned to the incoming Bluetooth serial port. The Device Manager will show the COM port number assigned. Make a note of this number. On the PC, in your screen reader set the active Braille display COM port to use as the relevant Bluetooth serial port COM number. On the BrailleNote, press Space with Braille keys 1 to 6 to go to the Main Menu. You will be prompted "Braille Terminal port". Press B to select Bluetooth. You will then be in the Braille Terminal mode. If using Jaws, you may then need to quit and restart it. Settingup your computer and screen reader To setup your computer, you will need to Install the USB driver Using USB client port requires the installation of a driver on your computer. The USB driver is required if you plan to use your Apex as a Braille terminal with JAWS or WindowEyes. It is also necessary for use with KeyView or KeySync through the USB client port. Both drivers can be installed with Windows XP, Windows Vista 32 and 64 bits and Windows 7 32 and 64 bits operating systems. Install the JAWS driver If you are using JAWS, you will need to install the JAWS driver. If you are using other screen readers, the drivers are already included. Both the Apex USB driver and the JAWS BrailleNote driver are included in the BrailleNote Terminal Tool. Apex USB driver installation Follow the instructions below to install the USB driver. Dont connect your Apex before installing the driver. Download the driver zip file and unzip it to a folder on your PC. Note the location where you downloaded the file. Locate the file BrailleTerminalTools.zip and open it. Open the file BrailleTerminalTools.exe. Select Install the USB driver or press AltU to start the installation. This process will preinstall the driver files on your computer. Activate braille terminal mode on your Apex.

Connect the small end of the client USB cable into the rectangular port on the right side of the Apex, just below the AC power jack. Plug the standard USB end into a USB port on your PC. You will be presented with a Found new hardware wizard, most likely asking if you want to use Windows update to check for the drivers. You will be presented with a warning stating that these drivers have not passed windows logo testing. After installation has been completed, you will be presented with a completion message. Click FINISH to conclude the installation. JAWS driver installation Follow the instructions below to install the BrailleNote driver for JAWS version 10 or later. Select Install BrailleNote driver for JAWS or press AltJ to start the installation. Select NEXT to continue. On the

next screen, select the BrailleNotes communication port from the list. If your Apex is connected to the USB client port, it will be automatically detected by your computer. Select INSTALL to start the JAWS driver installation. Select YES to use your BrailleNote as your default Braille display. Click FINISH to conclude the installation process. If your JAWS is already running, close it and restart it for changes to take effect. MAC Computers Connecting via the USB client port From the Apex main menu, follow the steps described in the section " Set your BrailleNote Apex to Terminal mode ". Insert the larger end of the cable into one of the Macs USB ports. If the Apex does not display the item on the Mac, then reset the Apex. Items from the Mac should then be displayed on the Apex. Connecting via Bluetooth To establish the connection, do the following Before attempting to pair the Apex with the Mac, you will need to ensure that Bluetooth has been turned on for the MAC and that it is discoverable by other devices. From the Macs desktop, open the menu bar; move the VO cursor down through the menu and select System preferences. Interact with the scroll area of the Preference panes.

Move to the Bluetooth button and press it. Make sure that the check box for Bluetooth on as well as the box for discoverable are both checked. Then, close the Window. From the Apex main menu, make sure Bluetooth is turned ON. See the section Turn ON Bluetooth on your BrailleNote. After you have completed the above steps on the Mac, you will need to set the Terminal mode on the Apex. Change your terminal port to Bluetooth, then, exit to the Main Menu. Those procedures are described in the section " Connecting your Apex via Bluetooth ". On your MAC, from the desktop Open Voiceover Utilities by pressing the VO keys with F8. Interact with the table of categories and move to Braille. Stop interacting with the table and move the VO cursor to the Displays tab and press the VO keys with Space to activate that tab. The Mac will search for Bluetooth Braille displays. When you hear that the Mac has found a display, move the VO cursor to the right to the table of discovered displays and interact with the table. Move the VO cursor down and find the Apex. Stop interacting with the table. When you no longer hear "busy" from the progress bar, move the VO cursor to the right, find the "select" button and activate it. A secure edit box, the type of input control that is present when a password is needed, will then appear, along with a prompt for a pairing code. Type in "0000," and press the Enter key. If the pairing is successful, the Apex will display the contents of the VO cursor. The pairing has to be initialized from the phone, just as you would to pair with any other keyboard or Bluetooth device. To make the connection do the following From the Apex main menu, make sure Bluetooth is turned ON. Enter Terminal mode. Change your terminal port to Bluetooth.

On your iPhone, from the Home screen, navigate to settings Navigate to General Navigate to Accessibility Double tap Voice Over Double tap Braille If your phones Bluetooth is not turned on at this point, it will prompt you to do so. Give it a few seconds to scan. Once scanning has completed, you should see Apex as an option. Simply double tap it and the pairing will begin. Enter 0000 on the phone as the pairing code You will hear a chime sound when the pairing has completed and both keyboard and display functionality will be available. Command summary for iPhone To know the commands you can use with VoiceOver on the iPhone, please refer to the section VoiceOver screen reader. Smartphones with Mobile Speak To use the BrailleNote with Mobile Speak on a smartphone, follow these steps From the Apex main menu, make sure Bluetooth is turned ON. On the smartphone Open the Start Menu. Select the Mobile Speak Smartphone item to open the Control Panel. The Control Panel is divided into multiple pages. Navigate using the left and right arrows. Go to the Braille page and select the first option Set up my Braille device. Choose the correct device from the Select your Braille device from the following list of Bluetooth devices in range list by using left or right arrows. Choose HumanWare from the manufacturer list. Choose BrailleNote from the device list so that Mobile Speak can configure the correct driver for your device. Enter the pin number 0000. Note This will turn on Braille in the device currently selected in the Braille page. Change the selected device and enable Braille, then Go to the Braille page in Control Panel. Navigate to the

Braille device you wish to use using the arrow keys. Press the left softkey to activate the Options menu. Navigate to Connect and press Enter. Note that if there are fewer cells on your Braille display than required by this message, you may have to use Braille Pan Right to read the rest of the text.

You can now use your Braille device to control your Windows Mobile device with Braille output. Alternatively, you can select Disconnect from the Options menu in the Braille page of the Control Panel. Using BrailleNote with Screen readers This section includes detailed information on how to use your BrailleNote with JAWS, WindowEyes, Supernova or Hal and VoiceOver. JAWS command summary WindowEyes command summary Supernova or Hal VoiceOver iPhone, iMac command summary How to deal with command conflicts A bypass command is available on the BrailleNote. It allows the next command that is pressed to be sent to the active application. This is useful if you have a command conflict between KeySoft and a current application. On the BrailleNote BT dots 4568, on the QT Control with Read with Z. Braille input in terminal mode on Apex QT Certain screen readers do not allow for full keyboard usage when a Braille terminal is used. Because of this the command function plus B has been created to emulate Braille input using the letters ASDF and JKL; on the OWERTY keyboard. In this mode, the Apex OT is recognized as an Apex BT by the screen reader used. All the commands related to the Apex BT are available. Steps to use Braille input with QWERTY keyboard are as follows From the main menu enter the Braille Terminal application. Select the communication port, U for USB or B for Bluetooth. Press function with B to activate Braille input. Now ASDF and JKL; emulate the keys on a standard Perkins style keyboard and can be used to enter information into devices that allow for Braille control. JAWS command summary Below are the command summaries for the BrailleNote BT and QT to be used as refreshable Braille displays with JAWS. It includes JAWS commands, Windows commands, reading and navigation commands. Your BrailleNote can also be used to type text into the PC applications or to simulate the PC keyboard using the Keysoft input mode.

You can also define your own commands in the keyboard configuration utility of the JAWS options. Those settings will only apply when the KeySoft Input mode is deactivated. The commands available in the KeySoft Input mode cannot be modified. Writing with your BrailleNote BT keyboard You can use your BrailleNotes BT keyboard to type in computer Braille with JAWS 10 and 11, US Grade 2 Braille is available in JAWS 12. Typing characters, changing lines, deleting characters, entering uppercase characters, and moving inside the text is the same as performing these tasks using KeySoft. JAWS simultaneously updates the Braille display to reflect what you type. Key combinations to emulate the PC keyboard Aside from entering alphanumeric characters, it is also possible to emulate the pressing of system keys, so that you can completely drive your PC from your BrailleNotes keyboard. There are a few commands to learn and some behaviors to understand before you can really unleash the full power of your PC and your BrailleNote working together. These commands and examples of their common usage are listed below. To make the notation easier to read, SPACE7 represents SPACE with dot 7 and SPACE8 is SPACE with dot 8. Therefore SPACE with dots 147 is represented as SPACE7 C, or SPACE7 with C, or SPACE7 and C. Function keys Function keys from F1 to F12 SPACE with dot 8 with the Braille dots combination used to generate the first 12 letters A to L. Restart the keyboard emulation mode SPACE with dots 1234567 Main Menu with dot 7 from the Input mode of the Braille terminal. If the characters you input are not spoken by JAWS when they should be, it may be necessary to restart the part that runs on the PC using this command. Note that this can occasionally happen after JAWS restarts.

http://www.drupalitalia.org/node/70508